# Création d'un compte sur Elisath Sports

## Table des matières

| Créer un compte simple                                       | . 2 |
|--------------------------------------------------------------|-----|
| Créer un compte avec les membres de ma famille (pass junior) | . 4 |
| Récupérer mes billets gratuits                               | . 5 |

## Créer un compte simple

Cliquer sur « créer mon compte » en haut à droite.

|                           |                                                                                      |                                      |                                                | Créer men compte Me connecter 🛄 0     |
|---------------------------|--------------------------------------------------------------------------------------|--------------------------------------|------------------------------------------------|---------------------------------------|
| Access to Later<br>Colman | ALEMANINA ACTIVITÀ I NOL ETABLICULUET<br>ASE NAUTIQUE<br>SCINE AQUALI<br>ADE NAUTIQU | A                                    | <u>کې</u>                                      |                                       |
| (C)<br>Advat              | Erregistret                                                                          | ment                                 | Validation                                     | Paiement                              |
|                           | → Abonnement à res                                                                   | charger, eliquez ioi                 |                                                | Mon panier : 0,00 €                   |
| ANIMATIONS                | Sélectionnez votre cat<br>ENTRES PERINES SAUN                                        | Ngorie de produits :<br>A CRAMMERARE | Articles                                       | Votre panier est vide pour le moment. |
| _                         | ANIMAT                                                                               | IONS                                 |                                                |                                       |
| AQUABIKING 1 SEANCE       | AQUAGYM 1 SEANCE                                                                     | AQUASENIOR 1 SEANCE                  | CARTE 10 SEANCES AQUABIKING<br>Valable J conse |                                       |
| Prix: 8,50 €              | Prix : 8,50 €<br>1 ~ ☆ Ajouter                                                       | Prix : 8,50 €<br>1 ✓ ∰ Ajouter       | Prix : 72,00 €<br>1 ~ ⊕ Ajouter                |                                       |

Remplissez le formulaire. Une Adresse mail est obligatoire.

|                     |            | Deja client :    |            |                                         |                                                        |   |
|---------------------|------------|------------------|------------|-----------------------------------------|--------------------------------------------------------|---|
|                     |            | Me connecter     |            |                                         |                                                        |   |
|                     | _          |                  |            |                                         |                                                        |   |
|                     |            | Nouveau Client : | :          |                                         |                                                        |   |
| Civilité :          | Mr v       |                  |            | Email :                                 |                                                        |   |
| Nom :               |            | •                |            | Confirmer :                             |                                                        | • |
| Prénom :            |            | •                |            | Mot de passe :                          |                                                        |   |
| Date de naissance : | jj/m/aaa 🕅 | •                |            | Confirmer                               |                                                        |   |
| Adresse :           |            | •                | ſ          | $\sim$                                  | - 700                                                  |   |
| Complément adr. :   |            |                  |            | G                                       | IVUR                                                   |   |
| Code postal :       |            | •                | L          | Saisisse                                | z la valeur que vous voyez                             |   |
| Ville :             |            | •                |            |                                         |                                                        |   |
| Pays :              |            |                  | 0          |                                         |                                                        |   |
| Téléphone :         |            | •                | Use m'insc | ris à la newsletter pour recevoir les : | dernières nouveautés                                   |   |
| Portable :          |            |                  |            | Les champs                              | marqués d'un '*' sont obligatoires<br>Créer mon compte |   |

#### Une fois le formulaire validé, vous pouvez vous connecter.

Allez ensuite sur mon compte et dans la rubrique mes documents.

Ajouter votre carte d'identité et votre justificatif de domicile. Livret de famille si vous comptez inscrire vos enfants.

#### CE SONT DES PIECES OBLIGATOIRES POUR LA CONSITUTION DE VOTRE DOSSIER !!!

Cliquer sur ajouter pour télécharger la pièce justificative

| ACHATS EN LIGNE | RECHARGEMENT     | MON COMPTE + | NOS ÉTABLISSEMENTS |              |                            |                             |                          | Franck Lefevre | Déconnexion             | 0                  |
|-----------------|------------------|--------------|--------------------|--------------|----------------------------|-----------------------------|--------------------------|----------------|-------------------------|--------------------|
| Coln            | nar              | STA          | DE NAU             | TIQ          | UE                         |                             | and the second second    | -              | <b>COLMA</b><br>AGGLOMÉ | <b>R</b><br>RATION |
|                 |                  |              |                    |              | Mes doe                    | uments :                    |                          |                |                         |                    |
|                 | -                |              | Certificat média   | al           |                            |                             | Justificatif de domicili | 1              |                         |                    |
|                 |                  |              |                    | Valable juse | 1u'au 01/04/2024           | Valakis jung/ as 51/04/2024 |                          |                |                         |                    |
|                 |                  |              |                    |              | Autres do                  | cuments :                   |                          | ]              |                         |                    |
|                 |                  |              |                    |              | Veuillez choisir le type d | e document à uploader :     |                          |                |                         |                    |
|                 | Carle d'Identité |              |                    |              |                            | stor                        | Ť                        |                |                         |                    |
|                 |                  | Carte d'     | Identité           | 1            | Livret de                  | famille                     |                          |                |                         |                    |
|                 |                  | En attente   | d'un fichier       | - 1          | En attente d               | un fichier                  |                          |                |                         |                    |
|                 | ?                |              |                    |              |                            |                             |                          |                |                         |                    |

Les pièces en attentes sont signalées par un gros point d'interrogation.

| 😥 Ouvrir                                                                                                    |                      |                      |                  |                   |                        | ×                |
|----------------------------------------------------------------------------------------------------|----------------------|----------------------|------------------|-------------------|------------------------|------------------|
| $\leftrightarrow$ $\rightarrow$ $\checkmark$ $\uparrow$ $\blacksquare$ $\rightarrow$ Ce PC $\rightarrow$ lefevref (\\dsi | \sint) (l:) > docume | ents                 |                  | ~                 | ල , Rechercher o       | lans : documents |
| Organiser 🔻 Nouveau dossier                                                                                              |                      |                      |                  |                   | 8==                    | • 🔳 🔞            |
| MAIRIE DE COLMAR                                                                                                    | ^                    | Nom                  | Modifié le       | Туре              | Taille                 |                  |
| OneDrive - MAIRIE DE COLMAR                                                                                              |                      | 🛃 carte identité.pdf | 14/04/2019 12:05 | Document Adobe Ad | ro 621 Ko              |                  |
| OneDrive - Personal                                                                                                    |                      |                      |                  |                   |                        |                  |
| is Ce PC                                                                                                    |                      |                      |                  |                   |                        |                  |
| Bureau                                                                                                    |                      |                      |                  |                   |                        |                  |
| 💄 commun (serveur-data)                                                                                                  |                      |                      |                  |                   |                        |                  |
| Documents                                                                                                    |                      |                      |                  |                   |                        |                  |
| 🜷 dsi (dsi (Isilon Server))                                                                                              |                      |                      |                  |                   |                        |                  |
| 💄 exploit (dsi (Isilon Server))                                                                                          |                      |                      |                  |                   |                        |                  |
| 📰 Images                                                                                                    |                      |                      |                  |                   |                        |                  |
| Musique                                                                                                    |                      |                      |                  |                   |                        |                  |
| Objets 3D                                                                                                    |                      |                      |                  |                   |                        |                  |
| 🜷 sint (dsi (Isilon Server))                                                                                             |                      |                      |                  |                   |                        |                  |
| 🐥 Téléchargements                                                                                                    |                      |                      |                  |                   |                        |                  |
| Vidéos                                                                                                    |                      |                      |                  |                   |                        |                  |
| Windows (C:)                                                                                                    |                      |                      |                  |                   |                        |                  |
| ✓ lefevref (\\dsi\sint) (l:)                                                                                             |                      |                      |                  |                   |                        |                  |
| 🧼 Réseau                                                                                                    |                      |                      |                  |                   |                        |                  |
|                                                                                                    | ~                    |                      |                  |                   |                        |                  |
| Nom du fichier : carte id fl                                                                                             | lefevre.pdf          |                      |                  |                   | ✓ Tous les fichiers (* | .*) ~            |
|                                                                                                    |                      |                      |                  |                   | Ouvrir 🔫               | Annuler          |

Quand vos pièces jointes auront été validées, vous recevrez un mail et vous pourrez alors faire vos achats.

Pour scanner vos pièces justificatives, utilisez de préférence un outil comme adobe scan, camscanner ou lscanner (payante) sur votre smartphone.

## Créer un compte avec les membres de ma famille (pass junior)

Il faut d'abord créer le compte du responsable légal. Cf Chapitre 1

## N'OUBLIEZ PAS VOS PIECES JUSTIFICATIVES !!!

## Carte identité, justificatif de domicile et Livret de famille

Rendez-vous ensuite dans le menu « Mon Compte », rubrique « ma famille »

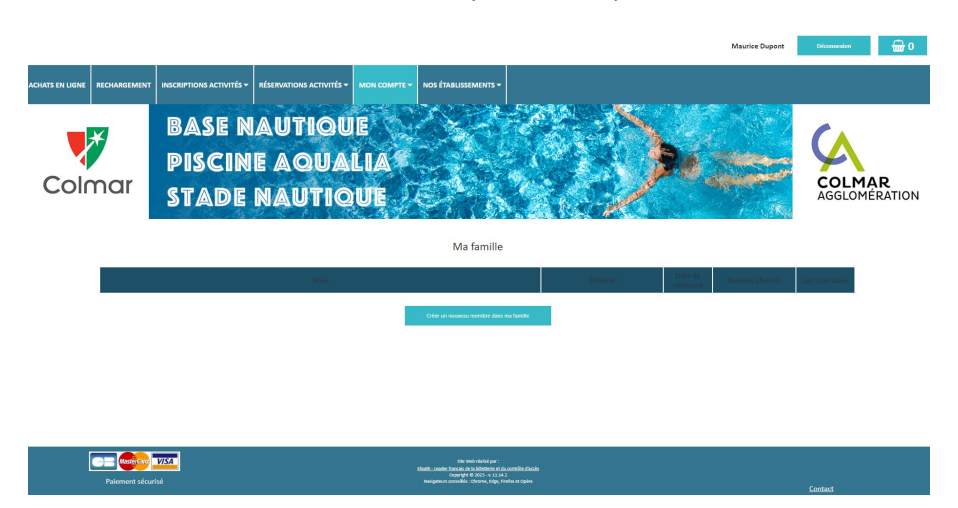

Cliquez sur « Créer un nouveau membre dans ma famille »

Remplissez le formulaire.

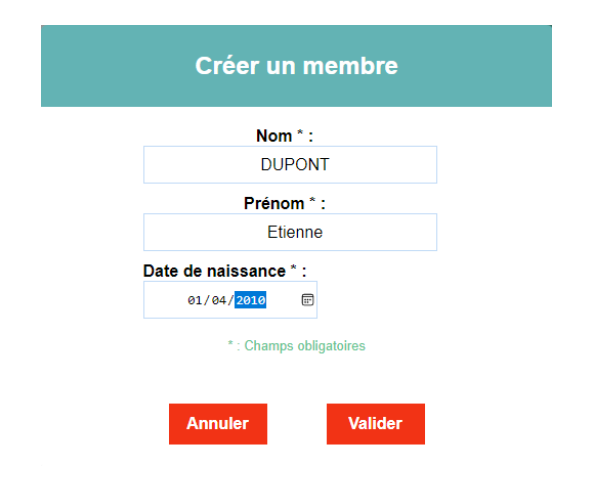

C'est fait !

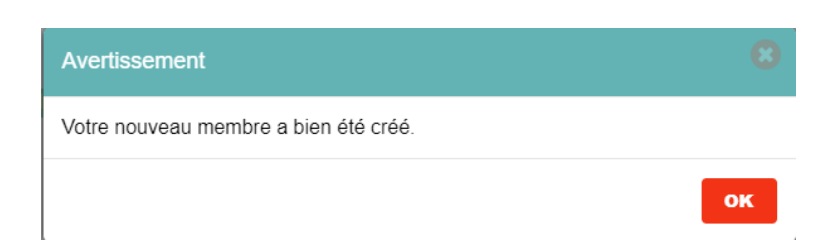

C'est ensuite l'opérateur qui validera les membres de votre famille, et vous serez alerté par mail.

A partir de ce moment, 2 solutions :

- Soit le membre de la famille se connecte avec ses identifiants et commande lui-même ses billets.
- Soit vous les commandez à sa place. En vous connectant avec vos identifiants. Puis en allant sur le menu « mon compte », rubrique « ma famille ». Choisissez ensuite le membre que vous voulez en cliquant sur connexion.

| Date de<br>naissance | Numéro abonné | Lien connexion |
|----------------------|---------------|----------------|
| 24/06/1960           | 199 000 002   | Connexion      |

## Récupérer mes billets gratuits

Quand mes pièces justificatives ont été validées... Je retourne dans achats en ligne.

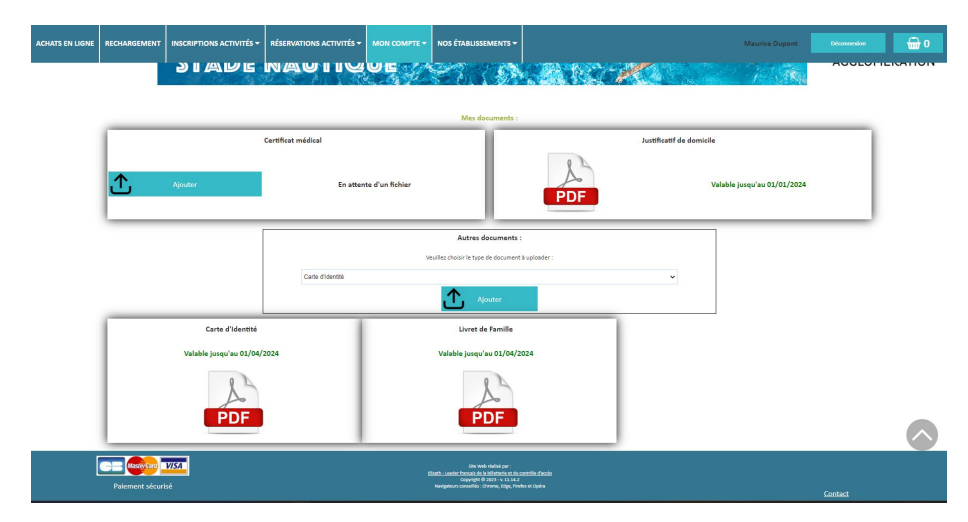

Je choisi « billets gratuits » dans les catégories

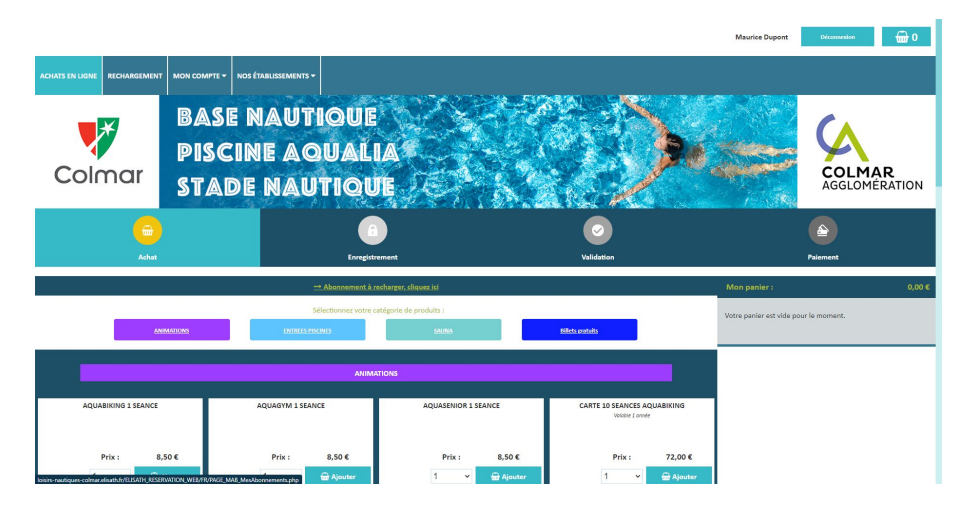

| ACHATS EN LIGNE | RECHA | RGEMENT  | MON COMPTE -                | NOS ÉTABLISSEMENT                            | s 🕶   |                    |             |              |  |
|-----------------|-------|----------|-----------------------------|----------------------------------------------|-------|--------------------|-------------|--------------|--|
|                 |       |          |                             | <b>'ERIEUR</b><br>2r achat<br><sup>3/5</sup> |       | ENTREE UNI<br>Vala | HIRE E7     | TERIEUR      |  |
|                 |       |          | Prix :                      | 40,00€                                       |       | Pr                 | ix :        | 4,00€        |  |
|                 |       |          | 1 ~                         | 🔂 Ajouter                                    |       | 1                  | ~           | 🖶 Ajouter    |  |
|                 |       |          |                             |                                              |       |                    |             |              |  |
|                 |       |          |                             | Billets g                                    | gratu | its                |             |              |  |
|                 |       | 2 ENTREE | S GRATUITES PLAGE           | COLMAR-HOUSSEN                               | _     | 3 ENTREES GRATU    | TES PIS     | CINES COLMAR |  |
|                 |       | LENTINE  | Valable 79 jours à partir d | u 17/06/2023                                 |       | Valable 79 jours   | à partir du | 17/06/2023   |  |
|                 |       |          |                             | 6                                            |       |                    |             | i            |  |
|                 |       | .)°!     | • Prix :                    | 0,00€                                        |       | )°/ o Pr           | ix :        | 0,00€        |  |
|                 |       |          | 1 ~                         | 🖶 Ajouter                                    |       | 1                  | ~           | 🖶 Ajouter    |  |

J'ajoute mes billets dans mon panier et je le valide.

| ACHATS EN LIGNE | RECHARGEMENT | MON COMPTE -                                                       | NOS ÉTABLISSEMENTS -                                  |                                                 |                                | Franck | Lefevre                           | Déconnexion                                              | <del>@</del> 1 |
|-----------------|--------------|--------------------------------------------------------------------|-------------------------------------------------------|-------------------------------------------------|--------------------------------|--------|-----------------------------------|----------------------------------------------------------|----------------|
|                 |              | ■ ENTREES EXT<br>+ 1 € lors du premie<br>Valable 18 ma             | rachat<br>is                                          | ENTREE UNI<br>Vale                              | IAIRE EXTERIEUR<br>Ible 5 mais |        | Mon par                           | nier :                                                   | 0,00 €         |
|                 |              | Prix :<br>1 ∽                                                      | 40,00 €                                               | Pr<br>1                                         | ix : 4,00 €<br>~ ⊕ Ajouter     |        | 2 ENTREES<br>HOUSSEN<br>Affecté à | S GRATUITES PLAGE COLM<br>:<br>LEFEVRE JUSTINE<br>0,00 ¢ | AR-            |
|                 |              |                                                                    | Billets gra                                           | tuits                                           |                                |        |                                   | 册 Valider mon panie                                      | r              |
|                 | 2 ENTRE      | is GRATUITES PLAGE<br>Valable 79 jours è partir d<br>Prix :<br>1 ~ | COLIMAR-HOUSSEN<br>≥ 17/6/2023<br>0,00 €<br>∰ Ajouter | 3 ENTREES GRATU<br>Islabili 29 Journ<br>Pr<br>1 | Ajouter                        |        |                                   |                                                          |                |

#### EN LIGNE RECHARGI STAPE NAUTIQUE N. A. B. S. March 0 A Article (Nom, Description, Infos) Prix total (TTC) 2 ENTREES GRATUITES PLAGE COLMAR-HOUSSEN . Ce produit sera affecté à : LEFEVRE JUSTINE (199002712) 1 0.00€ 匬 Nombre d'articles : 1 Montant (TTC) : 0.00 € K 🚔 Retour Ach 🖃 Pa

## Je passe au paiement, qui sera fictif, les billets étant gratuits.

## Je clique sur poursuivre

|                           | Atta                                               | ention                                                |    |
|---------------------------|----------------------------------------------------|-------------------------------------------------------|----|
| Attention<br>modifier v   | : une fois cette étape v<br>otre commande !        | validée, il ne sera plus possible (                   | de |
| Voulez vou<br>Ou rester : | us poursuivre et aller s<br>sur cette page pour me | sur la page de paiement ?<br>odifier votre commande ? |    |
|                           | Rester                                             | Poursuivre                                            |    |

## Et je valide ma commande.

|                                                                                                    |                                       | Franck Lef        | evre Déconnexion<br>AGGLOMERATION |
|----------------------------------------------------------------------------------------------------|---------------------------------------|-------------------|-----------------------------------|
| Achat                                                                                                    | Enregistrement                        | Validation        | Palement                          |
| Detail de run com<br>2 ENTREES GRATUITES PLAGE COL<br>Type : Achat<br>Quantité : 1<br>Prix unitaire (TTC) : 0,00 €<br>TVA : 0,00 % | manda n'5496<br>LMAR-HOUSSEN          | Moyens de patemen | r disponibles                     |
| Prix total (H<br>TV<br>Montant total à paye                                                                                        | T): 0,00 €<br>A: 0,00 €<br>rr: 0,00 € | Valider ma com    | mande                             |

## Je clique sur ok.

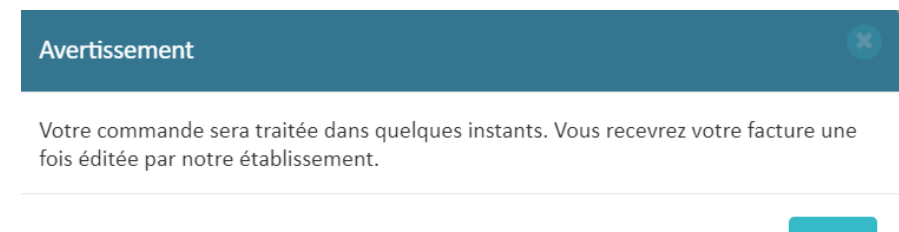

## Et je reçois un mail avec mes billets.

| Bonjour,<br>Votre commande numéro 5496 a été acceptée par la banque. Votre commande a bien été traitée.                                                                                                    |     |
|----------------------------------------------------------------------------------------------------|-----|
| Cordialement                                                                                                    |     |
| Les tickes envoyés en pièce jointe sont au format PDF (Portable Document Format).<br>Si vous n'arviez pas à l'ouvrir, à le lire, ou qu'il ne s'affiche pas correctement, c'est que vous devez préalablement installer une application capable de lire ce format, dont la pl<br>connue pour sa légèreté est Foxit Reader, téléchargeable gratuitement à l'adresse suivante :<br>https://www.foxitsoftware.com/fr/                                                                                                    | lus |
| 1 pièce jointe • Analyse effectuée par Gmail ()                                                                                                    | @+  |
| Research and the second and the second and the seco |     |

Commande5496\_...